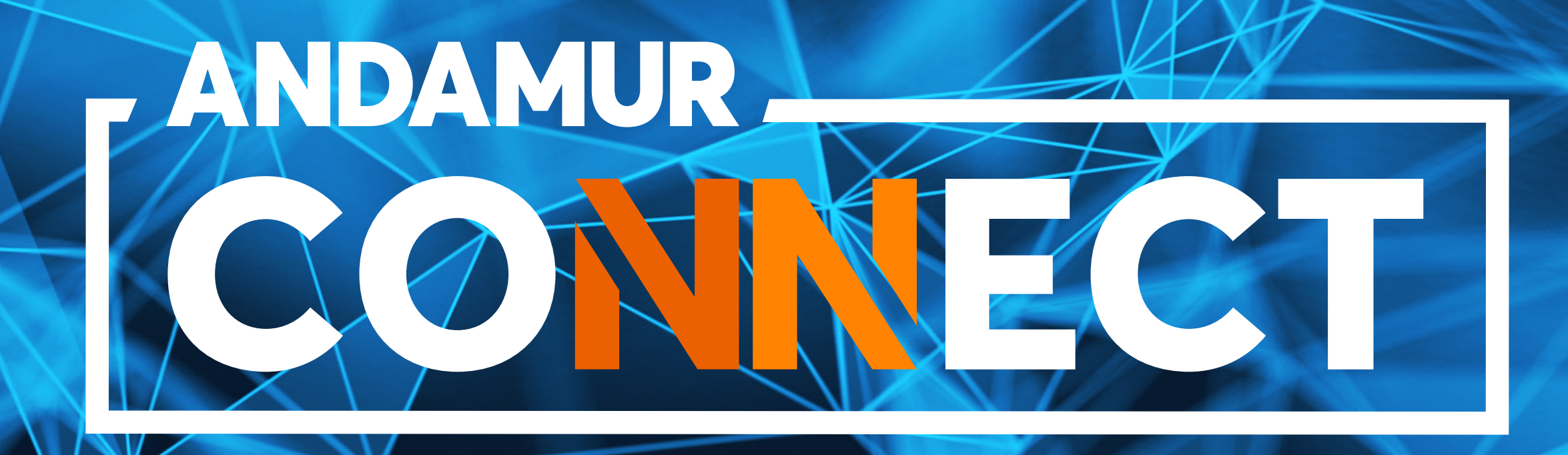

# GUIDE DE CONSULTATION ET CHANGEMENT DU CODE PIN DES CARTES DE CARBURANT

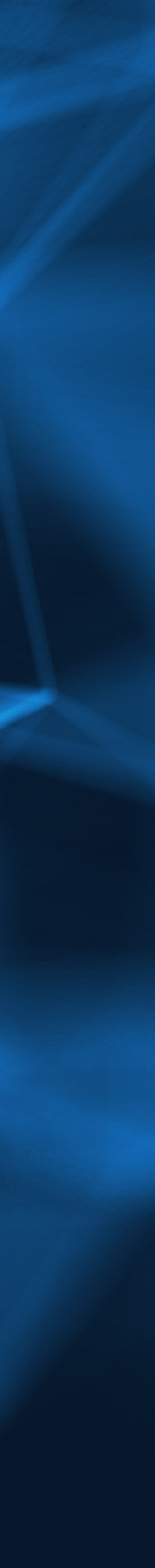

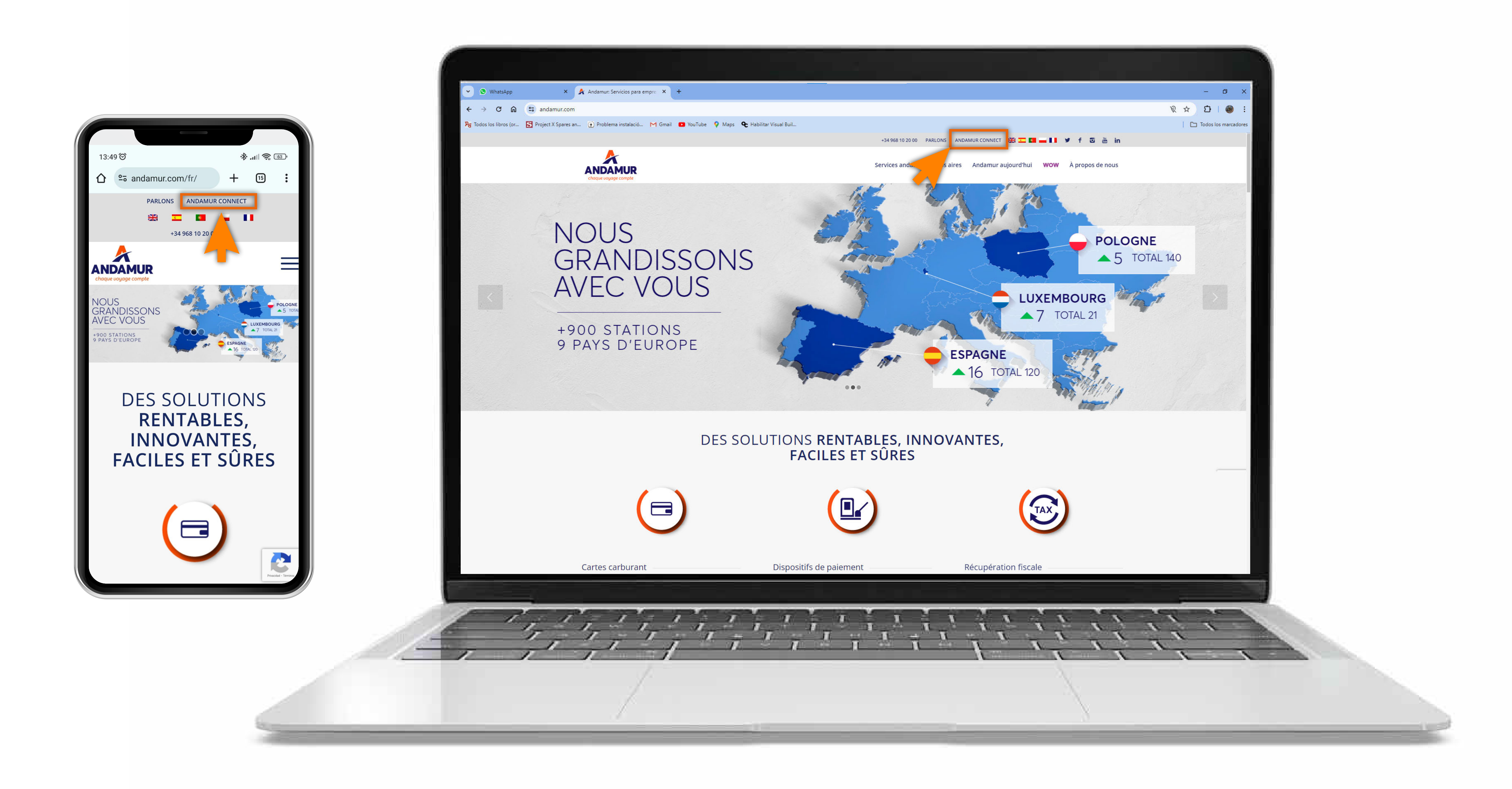

#### Accéder à Andamur Connect

Vous pouvez y accéder depuis la partie supérieure droite, sur www.andamur.com. L'accès peut s'effectuer à partir de tout dispositif.

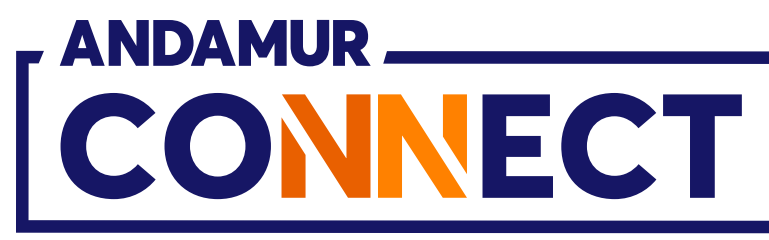

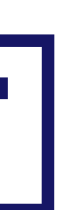

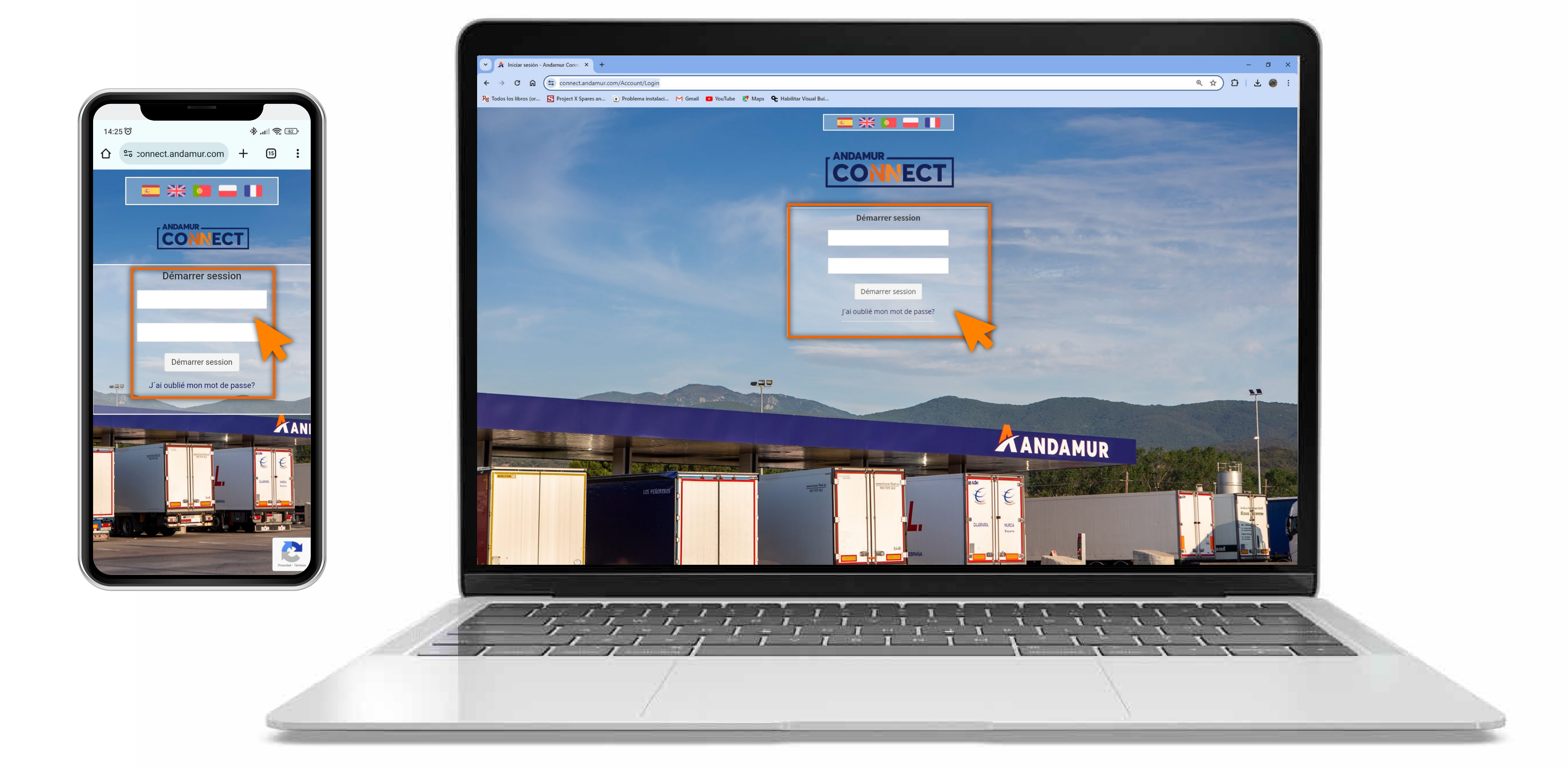

#### Saisir les codes d'accès

Indiquer, dans les cases respectives, en premier lieu, **votre nom** d'utilisateur et, ensuite, votre mot de passe. Si vous n'en disposez pas ou si vous les avez oubliés, vous pouvez les récupérer en cliquant sur vous avez oublié votre mot de passe?

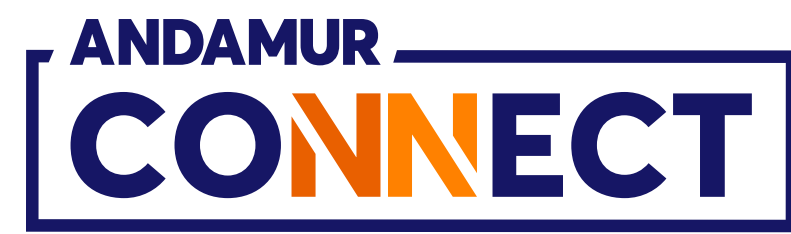

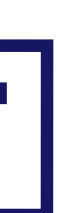

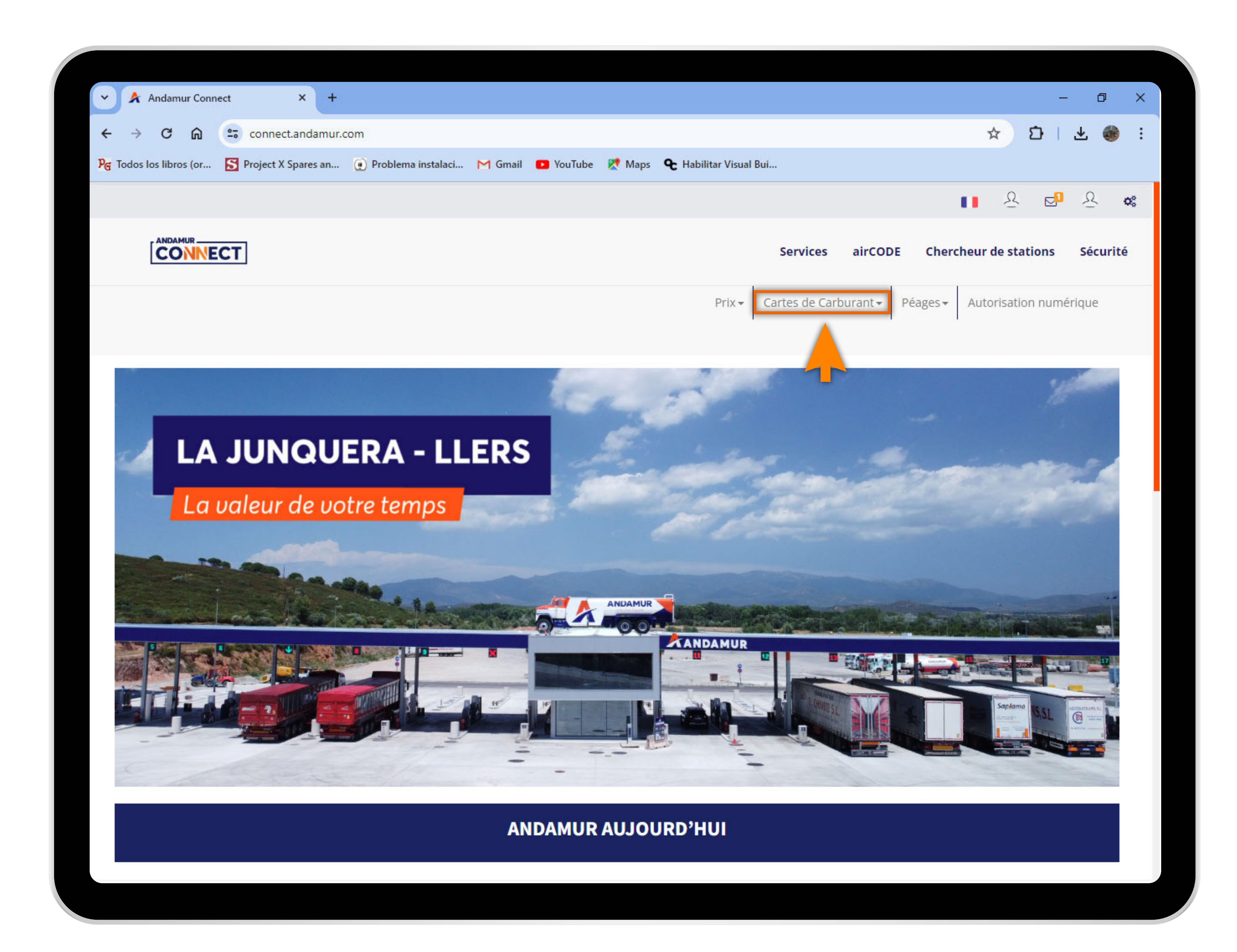

03

### Sélectionner le service souhaité

Sélectionner **Cartes de carburant** dans le menu supérieur.

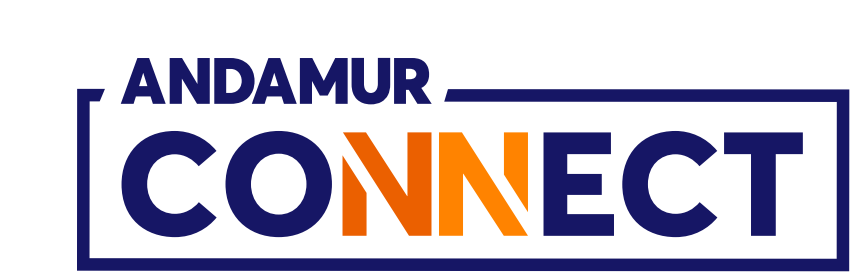

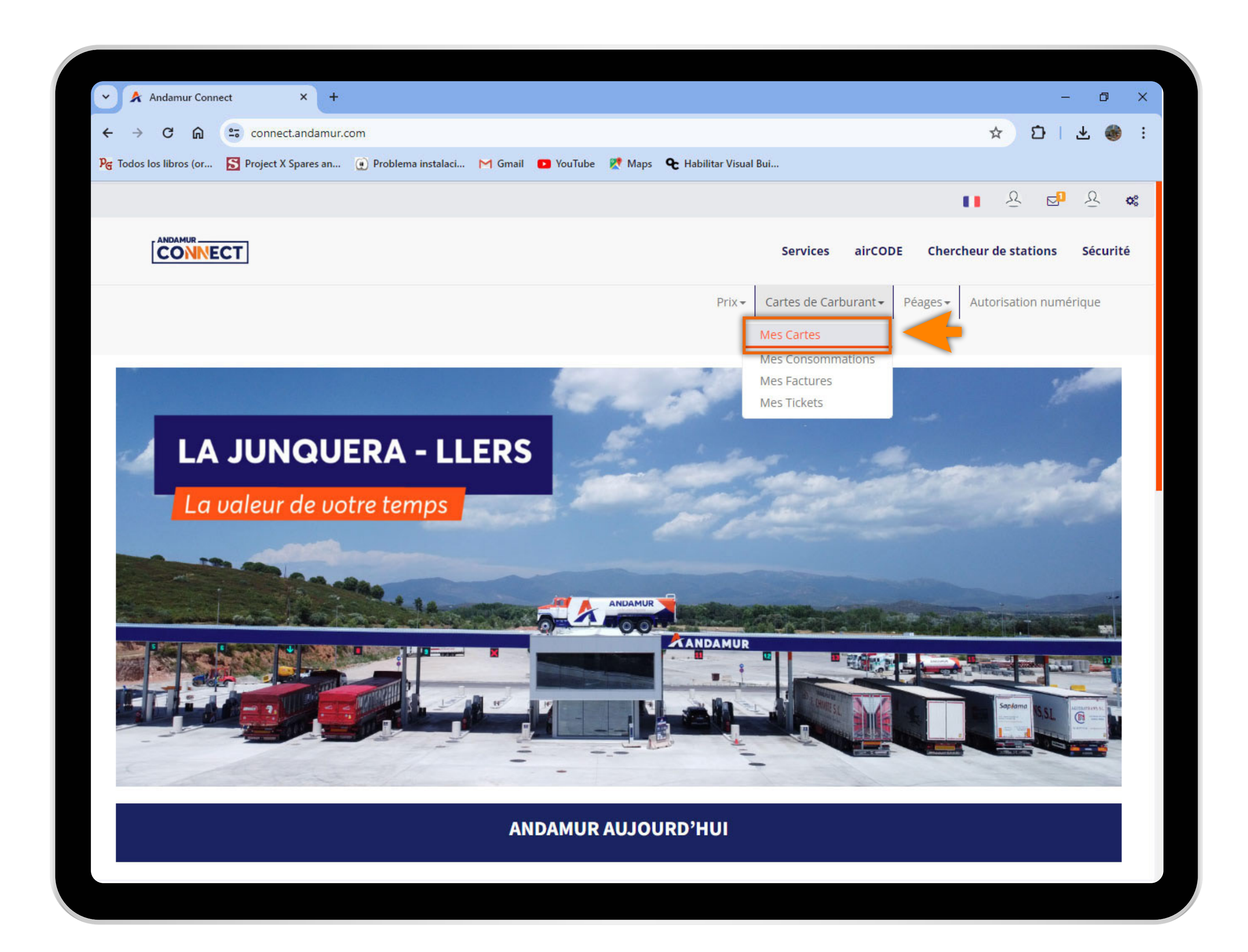

04

#### Accéder à « Mes cartes »

Dans le menu déroulant, cliquer sur la section Mes cartes.

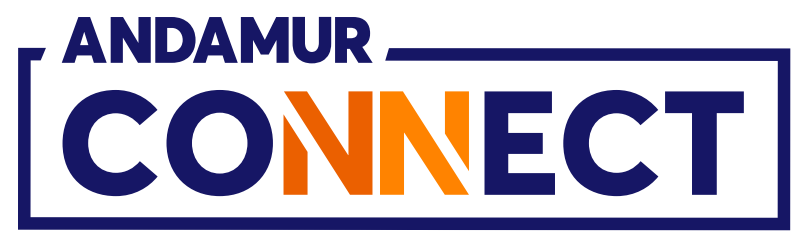

| 🗸 🖈 Andamur Connect                     |            | × +           |                       |              |    |
|-----------------------------------------|------------|---------------|-----------------------|--------------|----|
| ← → C ⋒ (=                              | connect    | t.andamur.com | i.                    |              |    |
| ନ୍ତ୍ର Todos los libros (or              | Project X  | Spares an 🧕   | ) Problema instalaci. | M Gmail 🖸    | Yo |
|                                         |            |               |                       |              |    |
|                                         | T          |               |                       |              |    |
| ROAD SOLUT<br>N°: XXXXXX                | ION PR     | O SL-         |                       |              |    |
| Cartes de carburant                     | Mes carte  | 25            |                       |              |    |
| Demande de carte                        | e          |               |                       |              |    |
|                                         |            |               |                       |              |    |
| Afficher 10 🗸 enr                       | egistromen | ts            |                       |              |    |
|                                         |            |               |                       |              |    |
| Carte                                   | PIN IT     | airCODE 🕼     | Matricule 🕼           | Expiration 👫 | CO |
| NUMBER OF STREET                        |            |               |                       |              |    |
| 10.000                                  |            |               |                       |              |    |
| 10.000                                  | -          |               |                       |              |    |
| 10.000                                  |            |               |                       |              |    |
| 10,000,000,000,000,000,000,000,000,000, |            |               |                       |              |    |
| 10,000000000000000000000000000000000000 | -          | -             |                       |              |    |
|                                         |            |               | 0.000                 | 21-10-2028   |    |
|                                         |            |               |                       |              |    |

U5

# Visualiser le code PIN des cartes

Vous pouvez afficher le code **PIN de chaque carte**, dans la colonne PIN, dans la section Mes cartes.

|                        |                                |             |                               |                             |                      | —                | ٥          | ×  |
|------------------------|--------------------------------|-------------|-------------------------------|-----------------------------|----------------------|------------------|------------|----|
|                        |                                |             |                               | ,                           | ☆ ₽                  | ±                |            | :  |
| ouTube 🛛 👷 Map         | əs 🗲 Habilitar Visu            | ıal Bui     |                               |                             |                      |                  |            |    |
|                        |                                |             |                               |                             | ∎ <u>₽</u>           | ⊵ <mark>1</mark> | R          | 08 |
|                        |                                | 5           | ervices airCOD                | E Cherche                   | eur de stat          | ions             | Sécuri     | té |
|                        |                                | Prix - Carl | tes de Carburant <del>-</del> | Péages 🗸 🖉                  | Autorisatior         | n numér          | ique       |    |
|                        |                                |             |                               |                             |                      |                  |            |    |
|                        |                                |             |                               |                             |                      |                  |            |    |
|                        |                                |             |                               |                             |                      |                  |            |    |
|                        |                                |             |                               |                             |                      | ×                |            | F  |
|                        |                                |             |                               | Recherc                     | her:                 |                  |            |    |
| onsommation<br>Espagne | Consommation<br>reste des pays | Plafond 1   | Fréquence 🕼                   | Mis à<br>jour<br>depuis 🏼 🕸 | Téléphon<br>conducte | e<br>ur ↓†       | Optior     | 15 |
|                        |                                |             |                               |                             |                      |                  | •          |    |
|                        |                                |             |                               |                             |                      |                  | × a        |    |
|                        |                                |             |                               |                             |                      |                  | × a<br>• / |    |
|                        |                                |             |                               |                             |                      |                  |            |    |
|                        |                                |             |                               |                             |                      |                  |            |    |
|                        |                                |             |                               |                             |                      |                  |            |    |
|                        |                                |             |                               |                             |                      |                  |            |    |

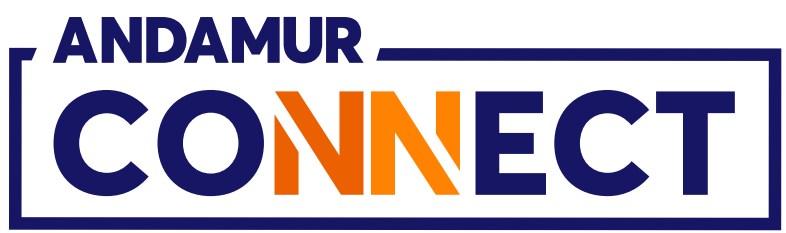

| 🗸 🖈 Anda            | amur Connect   |             | × +          |                      |             |    |
|---------------------|----------------|-------------|--------------|----------------------|-------------|----|
| ← → C               | · A 😑          | connect     | .andamur.com |                      |             |    |
| ନ୍ତ୍ର Todos los lit | bros (or 🗴     | Project X S | Spares an 🧕  | ) Problema instalaci | . M Gmail 🖸 | Yo |
|                     |                |             |              |                      |             |    |
|                     |                | ]           |              |                      |             |    |
| ROAD<br>Nº: XXX     | SOLUTI(<br>XXX | ON PR       | O SL-        |                      |             |    |
| Cartes de           | carburant /    | Mes carte   | s            |                      |             |    |
| () Domo             | undo do corto  |             |              |                      |             |    |
| e Dema              | inde de carte  |             |              |                      |             |    |
| Afficher 1          | o v enre       | gistremen   | ts           |                      |             |    |
|                     | u u u u        | Bistiction  |              |                      |             |    |
| Carto               | 11             | DINI IT     | airCODE 11   | Matriculo            | Expiration  | Co |
| carte               |                | FIN ST      |              | Matricule            | expiration  |    |
|                     |                |             |              |                      |             |    |
| 76/10/100           |                |             |              |                      |             |    |
| -                   |                |             |              |                      |             |    |
|                     |                |             |              |                      |             |    |
| 10,000.000          |                |             |              |                      |             |    |
| -                   |                |             |              |                      |             |    |
| 1,000               |                |             |              |                      |             |    |
| 10,000.000          |                |             |              |                      |             |    |
|                     |                |             |              |                      |             |    |
| 19.100000           |                |             |              |                      |             |    |
|                     |                | 1008        | *            | 0.000                | 21110-2020  |    |
|                     |                |             |              | 0.000                | 1110208     |    |

06

# Éditer les détails de la carte

Vous pouvez **éditer les données les plus importantes** de chaque carte en cliquant sur l'icône 💋. Si l'accès se fait depuis un portable, descendre latéralement jusqu'à l'icône.

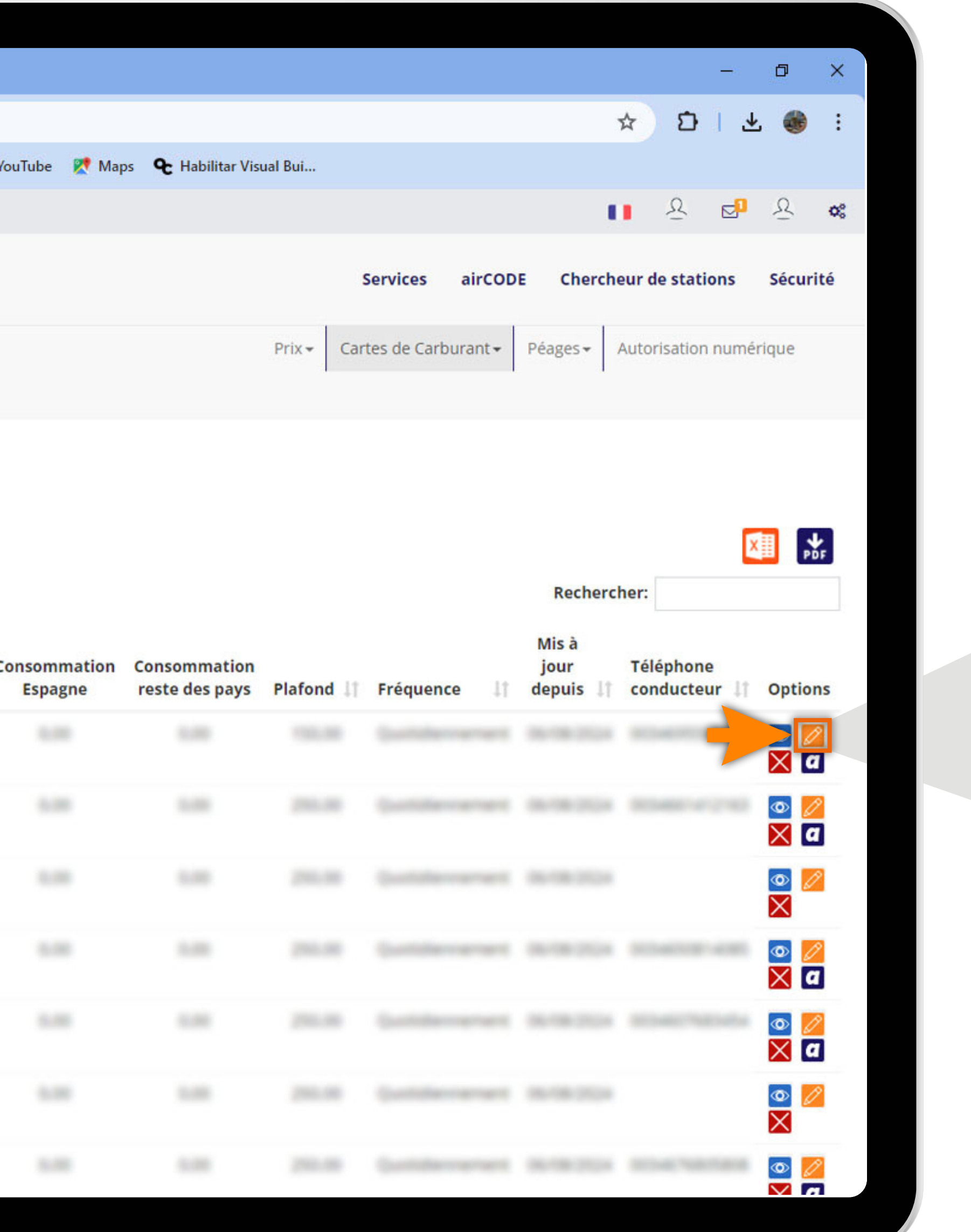

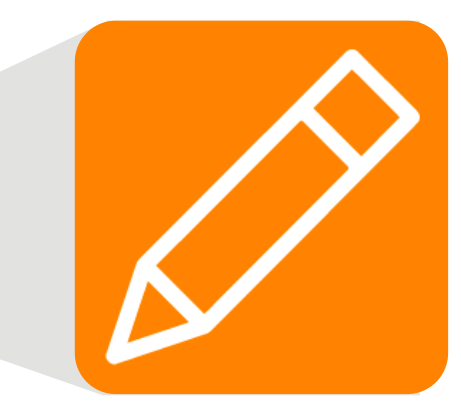

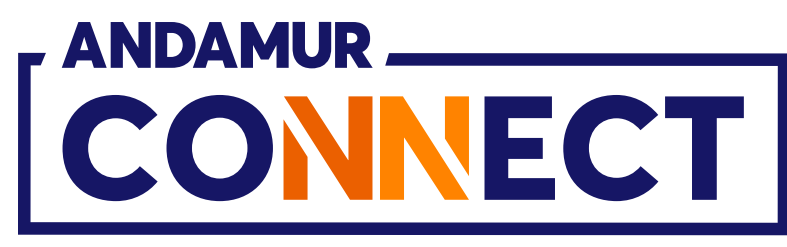

| Andamur Connect × +                                                                                                    |                                          |                                                                                                    | — <b>—</b> ×                                        |
|----------------------------------------------------------------------------------------------------|------------------------------------------|----------------------------------------------------------------------------------------------------|-----------------------------------------------------|
| ← → C ଲ 😁 connect.andamur.con                                                                                                    |                                          |                                                                                                    | * 5 4 6 :                                           |
| 🎙 🛱 Todos los libros (or 📓 Project X Spares an 🤅                                                                                                    | ) Problema instalaci 🎮 Gmail 📧 YouTube 🛛 | 🛃 Maps 🛛 🌪 Habilitar Visual Bui                                                                                                    |                                                     |
|                                                                                                    |                                          |                                                                                                    | ∎ <u>8</u> ⊠∎ <u>8</u> ≪                            |
|                                                                                                    |                                          | Services airCO                                                                                                    | DE Chercheur de stations Sécurité                   |
| ROAD SOLUTION PRO SL-<br>N°: XXXXXX                                                                                                    |                                          | Prix 🗸 Cartes de Carburant +                                                                                                    | Péages- Autorisation numérique                      |
| Cartes de carburant / Mes cartes                                                                                                    | Cartes - 78234                           | x                                                                                                    |                                                     |
| (+) Demande de carte                                                                                                    | Limite                                   |                                                                                                    |                                                     |
|                                                                                                    |                                          |                                                                                                    |                                                     |
| Afficher 10 v enregistrements                                                                                                    | Inscription                              |                                                                                                    | Rechercher:                                         |
|                                                                                                    |                                          |                                                                                                    |                                                     |
| Carte I PIN I airCODE I                                                                                                    | PIN                                      |                                                                                                    | jour Téléphone<br>  depuis    conducteur    Options |
| Normal Advances of the Owner of the Owner of |                                          |                                                                                                    |                                                     |
|                                                                                                    |                                          | Annuler Charger                                                                                                    |                                                     |
| And the second second sec                                                                                                    |                                          |                                                                                                    |                                                     |
|                                                                                                    |                                          |                                                                                                    |                                                     |
|                                                                                                    |                                          |                                                                                                    |                                                     |
|                                                                                                    |                                          |                                                                                                    |                                                     |
|                                                                                                    |                                          |                                                                                                    |                                                     |
| The resolution of the second sector (                                                                                                    | Contractor (Barrantes) (Barra            | A AND A DESCRIPTION OF A DESCRIPTION OF |                                                     |
|                                                                                                    |                                          |                                                                                                    |                                                     |

0/

# Modifier le code PIN de la carte

Vous pouvez éditer et définir un nouveau code PIN. Cliquer sur changer pour enregistrer le nouveau code PIN.

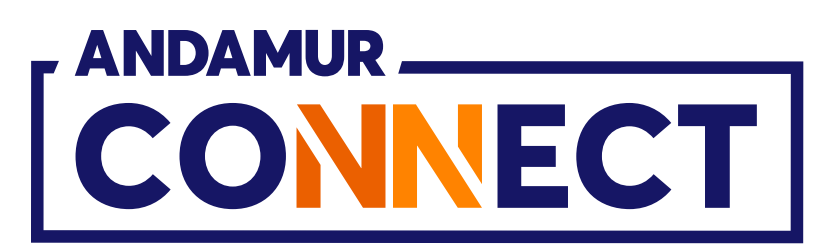

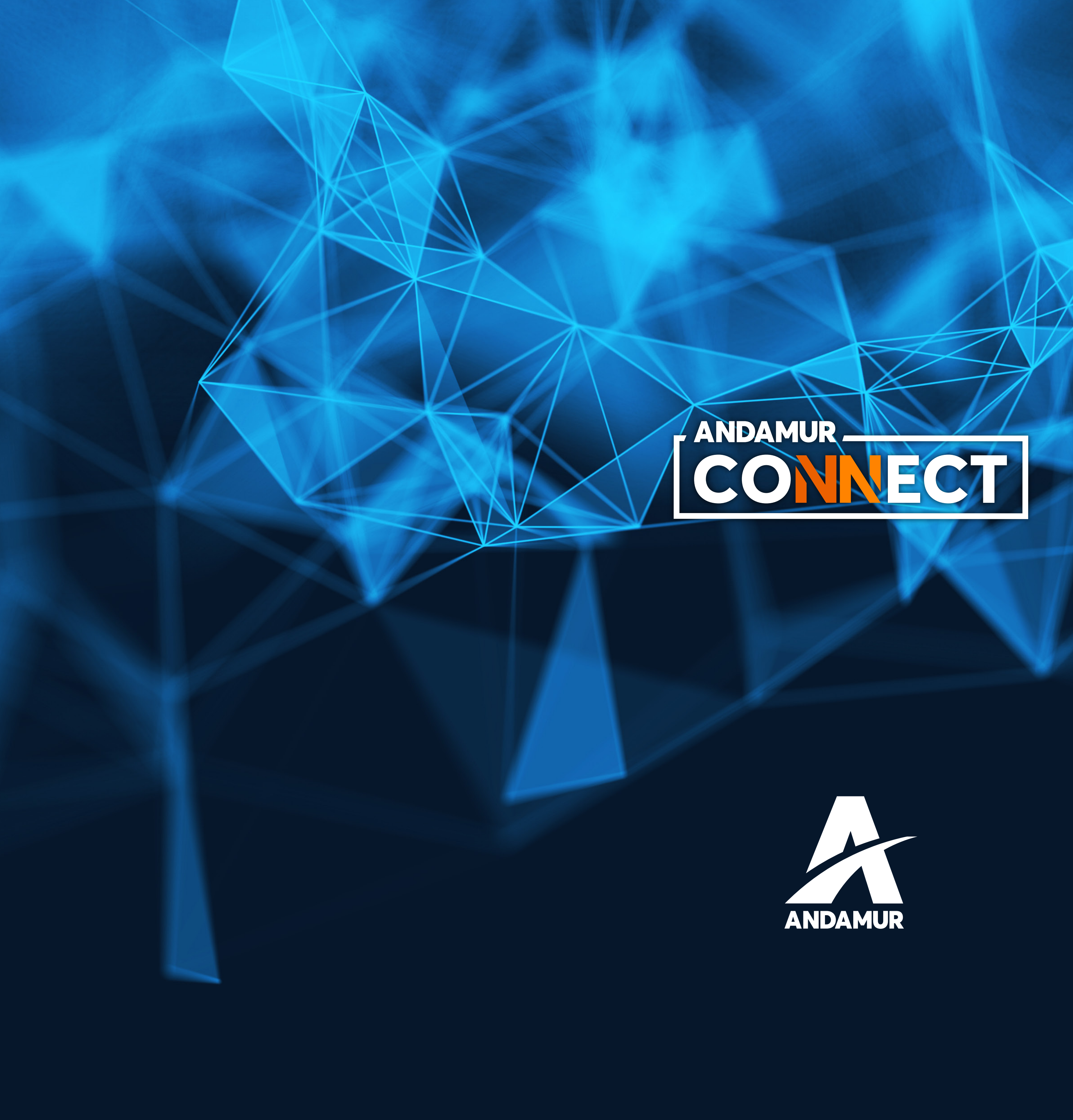

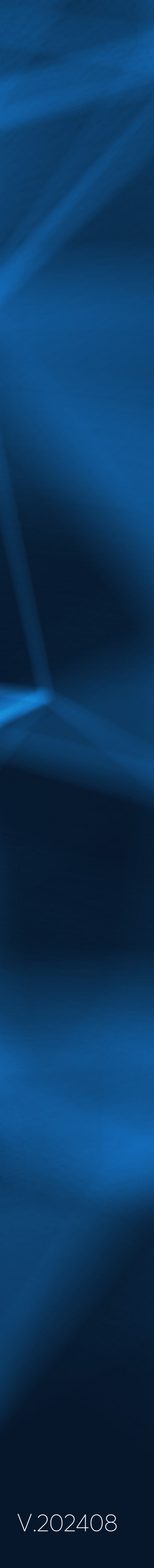